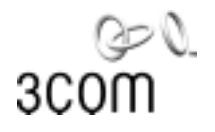

# Getting the Best from 3Com<sup>®</sup> Network Supervisor

Software Version 3.0 for Windows®

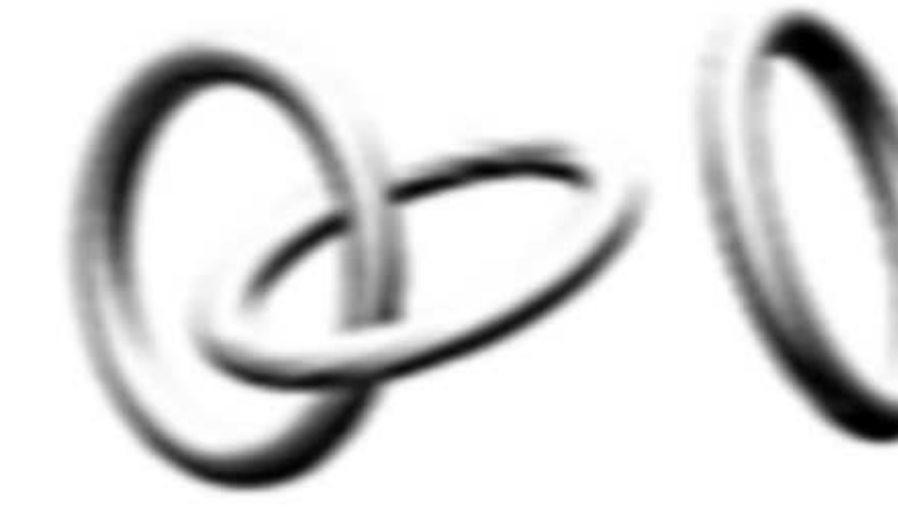

http://www.3com.com/tns

Part No. DUA1510-0AAA04-PDF Published April 2001

#### 3Com Corporation 5400 Bayfront Plaza Santa Clara, California 95052-8145

Copyright © 2001, 3Com Technologies. All rights reserved. No part of this documentation may be reproduced in any form or by any means or used to make any derivative work (such as translation, transformation, or adaptation) without written permission from 3Com Technologies.

3Com Technologies reserves the right to revise this documentation and to make changes in content from time to time without obligation on the part of 3Com Technologies to provide notification of such revision or change.

3Com Technologies provides this documentation without warranty, term, or condition of any kind, either implied or expressed, including, but not limited to, the implied warranties, terms or conditions of merchantability, satisfactory quality, and fitness for a particular purpose. 3Com may make improvements or changes in the product(s) and/or the program(s) described in this documentation at any time.

If there is any software on removable media described in this documentation, it is furnished under a license agreement included with the product as a separate document, in the hard copy documentation, or on the removable media in a directory file named LICENSE.TXT or !LICENSE.TXT. If you are unable to locate a copy, please contact 3Com and a copy will be provided to you.

#### UNITED STATES GOVERNMENT LEGEND

If you are a United States government agency, then this documentation and the software described herein are provided to you subject to the following:

All technical data and computer software are commercial in nature and developed solely at private expense. Software is delivered as "Commercial Computer Software" as defined in DFARS 252.227-7014 (June 1995) or as a "commercial item" as defined in FAR 2.101(a) and as such is provided with only such rights as are provided in 3Com's standard commercial license for the Software. Technical data is provided with limited rights only as provided in DFAR 252.227-7015 (No v1995) or FAR 52.227-14 (June 1987), whichever is applicable. You agree not to remove or deface any portion of any legend provided on any licensed program or documentation contained in, or delivered to you in conjunction with, this User Guide.

Unless otherwise indicated, 3Com registered trademarks are registered in the United States and may or may not be registered in other countries.

3Com, the 3Com logo, LinkBuilder, OfficeConnect, and SuperStack are registered trademarks of 3Com Corporation. CoreBuilder is a trademark of 3Com Corporation.

Windows is a registered trademark of Microsoft Corporation.

All other company and product names may be trademarks of the respective companies with which they are associated.

Guide written by Michael Lamont. Edited by Dave Hall.

# **CONTENTS**

## **ABOUT THIS GUIDE**

How to Use This Guide5Who Is This Guide For?5Conventions5Related Documentation6Year 2000 Compliance6Documentation Comments6

### **1** OVERVIEW OF NETWORK MANAGEMENT

Why Use Network Management? 7 The Benefits of Network Management 7 Full Network View from a Single PC 7 **Reducing Downtime** 8 Improving Performance 8 Freeing Up Personnel 8 Reducing Equipment Costs 8 8 Key Network Management Functions Monitoring Network Capacity 8 Predicting Problem Links and Devices 9

# 2 USING TRANSCEND NETWORK SUPERVISOR TO MANAGE YOUR NETWORK

Overview of Network Supervisor Wizards 12 Major Benefits of Network Management with Network Supervisor 12 Color-Coded View of Your Network Connectivity 12 Real-Time Detailed Stress Monitoring 12 Total Visibility of Network Activity 13 Immediate Notification of Problems 13 Setting up Network Supervisor for the First Time 13 Discovering and Mapping Your Network 13

Monitoring Core Devices and Links 14 Reacting to Network Events 15 Viewing the Stress on your Network 15 Viewing Detailed Stress Indicators 16 Managing and Manipulating Events 19 Intelligent Event Generation 19 Instant Notification of Significant Activity Using Alerts 20 Viewing Network Trends and Patterns 21 Tracking the Devices on Your Network 21 Planning Your Network Capacity 22 22 Listing All the Devices Attached to Each Port Network Discovery Report 22

# 3 LIVE UPDATE

About Live Update 23 Live Update 23 Using Live Update 23 Live Update Setup 23

# **3COM END USER SOFTWARE LICENSE AGREEMENT**

# **ABOUT THIS GUIDE**

| How to Use This<br>Guide  | This guide is designed to be read before you start to use 3Com <sup>®</sup> Network<br>Supervisor. It should enable you to gain an overview of the application<br>and how you can benefit from it.                          |  |  |  |  |
|---------------------------|----------------------------------------------------------------------------------------------------|--|--|--|--|
|                           | This guide outlines:                                                                                                    |  |  |  |  |
|                           | <ul> <li>The main concepts and benefits of network management and how<br/>you can benefit from it.</li> </ul>                                                                                                    |  |  |  |  |
|                           | <ul> <li>An overview of Network Supervisor and how it can help you.</li> </ul>                                                                                                    |  |  |  |  |
| ì>                        | This is not a procedural guide to using Network Supervisor. For detailed<br>information on how to use and configure Network Supervisor, use one of<br>the Wizards provided with the application or consult the online help. |  |  |  |  |
| Who Is This Guide<br>For? | This guide is designed for users who are PC-literate, with some experience of networking hardware, particularly managed products.                                                                                           |  |  |  |  |
|                           | However, you are not expected to have any experience of network management.                                                                                                    |  |  |  |  |
| Conventions               | This section shows an example of the information note icon that is used throughout this guide to indicate important features or instructions.                                                                               |  |  |  |  |
| ì                         | This is a sample information note icon.                                                                                                    |  |  |  |  |

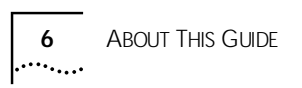

| Related<br>Documentation  | The following document provides useful background information on networks and networking.                                                                                                    |  |  |  |  |
|---------------------------|----------------------------------------------------------------------------------------------------|--|--|--|--|
|                           | The 3Com Introduction to Networking (supplied with Network Supervisor).                                                                                                    |  |  |  |  |
|                           | This document can be accessed from the Windows Start menu, then by following this path: <i>Programs&gt;3Com Network Supervisor&gt;Network Supervisor Guide</i> .                              |  |  |  |  |
| Year 2000<br>Compliance   | For information on Year 2000 compliance and 3Com products, visit the 3Com Year 2000 Web page:                                                                                                 |  |  |  |  |
|                           | http://www.3com.com/products/yr2000.html                                                                                                    |  |  |  |  |
| Documentation<br>Comments | Your suggestions are very important to us. They will help make our documentation more useful to you. Please e-mail comments about this document to 3Com at:                                   |  |  |  |  |
|                           | pddtechpubs_comments@3com.com                                                                                                    |  |  |  |  |
|                           | <ul> <li>Please include the following information when commenting:</li> <li>Document title</li> <li>Document part number (on the title page)</li> <li>Page number (if appropriate)</li> </ul> |  |  |  |  |
|                           | <ul> <li>Example:</li> <li>Getting the Best from 3Com Network Supervisor</li> <li>Part Number DUA1510-0AAA04-PDF</li> <li>Page 20</li> </ul>                                                  |  |  |  |  |

# OVERVIEW OF NETWORK MANAGEMENT

This chapter gives you an overview of the basic concepts of network management. It outlines:

- Why Use Network Management?
- <u>The Benefits of Network Management</u>
- Key Network Management Functions

Why Use Network Management? Many businesses today run their computers on a computer network. Using a network management solution allows you to track the performance of your network and quickly identify problems before they affect your users. This in turn helps you to run your business more efficiently.

| The Benefits of<br>Network<br>Management | Network management provides the following benefits: |
|------------------------------------------|-----------------------------------------------------|
|                                          | Full Network View from a Single PC                  |
|                                          | <ul> <li><u>Reducing Downtime</u></li> </ul>        |
|                                          | <ul> <li>Improving Performance</li> </ul>           |
|                                          | Freeing Up Personnel                                |

<u>Reducing Equipment Costs</u>

Full Network View<br/>from a Single PCSome network management software (including 3Com® Network<br/>Supervisor) allows you to view and display all devices, links and activity on<br/>your network from the convenience of a single, centrally-situated PC. For<br/>example, you can easily locate and monitor the health of a specific PC or<br/>other type of device without leaving your desk.

| Reducing Downtime                      | Network downtime can affect your business and its productivity. When<br>this happens, it is important that you restore connections as quickly as<br>possible.                                                                                                    |  |  |  |
|----------------------------------------|----------------------------------------------------------------------------------------------------|--|--|--|
|                                        | Reactive network management does reduce downtime by responding to<br>device and link failures. However, a network management solution<br>provides you with a proactive management capability. This reduces the<br>number and severity of failures and can help avoid downtime altogether. |  |  |  |
| Improving<br>Performance               | Network topology and monitoring information give you an accurate view<br>of your network's structure and traffic rates. Using this information you<br>can make changes to the structure of your network to improve its<br>performance.                                                    |  |  |  |
| Freeing Up Personnel                   | Using a network management solution which gives a full view of your<br>network and actively warns you of problems, reduces the day-to-day<br>demands on personnel to find and fix problems. This automation allows<br>people to focus on key management activities.                       |  |  |  |
| Reducing Equipment<br>Costs            | Network management enables you to make better use of current<br>equipment, delaying expensive and disruptive upgrades until they are<br>necessary. Understanding your network also enables you to choose<br>upgrades that give the best return for any investment.                        |  |  |  |
| Key Network<br>Management<br>Functions | The key network management functions described here are useful tools which help to deliver the benefits of network management described in <u>"The Benefits of Network Management"</u> .                                                                                                  |  |  |  |
|                                        | <ul> <li>Monitoring Network Capacity</li> <li>Predicting Problem Links and Devices</li> </ul>                                                                                                    |  |  |  |
|                                        |                                                                                                    |  |  |  |
| Monitoring Network<br>Capacity         | This lets you track recurring bottlenecks and plan for a regulated expansion of the capacity (bandwidth) available to your users.                                                                                                    |  |  |  |

#### Predicting Problem Links and Devices

This lets you provide preventative solutions using less staff-hours and reduces the amount of time that your network is either inefficient or unavailable.

For example, network management software can show:

- History of problem areas.
- Devices on your network suffering from stress.

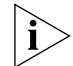

Stress is the performance measure of a network object (a device or link) against pre-defined thresholds.

#### 10 CHAPTER 1: OVERVIEW OF NETWORK MANAGEMENT

# Using Network Supervisor to Manage Your Network

3Com<sup>®</sup> Network Supervisor is a powerful and easy-to-use network management tool in the 3Com<sup>®</sup> network management range.

This chapter contains an overview of how you and your network can benefit from Network Supervisor. This applies whether your network has been carefully structured from the beginning or has evolved in a less planned way.

Network Supervisor operates on Ethernet networks with up to 1500 devices (or 3000 devices if you have IP phones on your network). It works best on networks which are based on 3Com devices, (although other vendors' devices are supported).

This chapter contains the following sections:

- Overview of Network Supervisor Wizards
- Major Benefits of Network Management with Network Supervisor
- Setting up Network Supervisor for the First Time
- Viewing the Stress on your Network
- Managing and Manipulating Events
- Instant Notification of Significant Activity Using Alerts
- Viewing Network Trends and Patterns

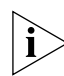

A comprehensive glossary of terms is available on the Help system.

| Overview of<br>Network<br>Supervisor Wizards        | Wizards are provided to guide you through the setup and configuration of Network Supervisor parameters.                                                                                                    |  |  |  |  |
|-----------------------------------------------------|----------------------------------------------------------------------------------------------------|--|--|--|--|
|                                                     | The Wizards often suggest useful default settings which can help you start monitoring your network even when you are not sure which values to set.                                                                            |  |  |  |  |
| Major Benefits of<br>Network                        | Network Supervisor brings you the following major benefits to help you manage your network. These are:                                                                                                    |  |  |  |  |
| Management with                                     | <u>Color-Coded View of Your Network Connectivity</u>                                                                                                    |  |  |  |  |
| Network Supervisor                                  | Real-Time Detailed Stress Monitoring                                                                                                    |  |  |  |  |
|                                                     | Total Visibility of Network Activity                                                                                                    |  |  |  |  |
|                                                     | Immediate Notification of Problems                                                                                                    |  |  |  |  |
| Color-Coded View of<br>Your Network<br>Connectivity | Using Network Supervisor's graphical map and intelligent monitoring you can quickly identify problem areas and overloaded links on your network.                                                                              |  |  |  |  |
|                                                     | The map shows the devices and connections on your network, including<br>the links attaching the hubs, switches and routers to PCs. This provides an<br>instant, color-coded view of the state of your network.                |  |  |  |  |
|                                                     | Network Supervisor's map also provides <i>physical</i> connectivity information for your network.                                                                                                    |  |  |  |  |
| Real-Time Detailed<br>Stress Monitoring             | Good monitoring involves examining a combination of available bandwidth, generated errors, service availability and service response times.                                                                                   |  |  |  |  |
|                                                     | Using Network Supervisor's monitoring and alerts system, you are free to<br>run your business, while Network Supervisor watches the important parts<br>of your network and informs you if anything goes wrong.                |  |  |  |  |
|                                                     | Stress monitoring provides you with a performance measures of a network object (a device or link) against pre-defined thresholds.                                                                                             |  |  |  |  |
|                                                     | Network devices such as switches are monitored for their own internal performance and for their external communication performance with other devices. End stations are monitored for response time and service availability. |  |  |  |  |

|                                            | Network Supervisor color-codes objects to indicate stress levels, providing<br>an accurate and easy-to-read indication of current levels of stress on any<br>monitored objects. A warning zone helps you predict when a device or<br>link may be about to become a problem. |
|--------------------------------------------|----------------------------------------------------------------------------------------------------|
| Total Visibility of<br>Network Activity    | You cannot always be scanning the Network Supervisor map for potential problems. You need another way of achieving total visibility of your network.                                                                                                    |
|                                            | Network Supervisor provides this with an Event List which logs all issues as they occur.                                                                                                    |
|                                            | Network Supervisor's Event List also lets you annotate events, adding<br>additional information or comments on how the problem was solved.<br>This allows you to build a knowledgebase of your network, making<br>recurring problems easier to identify and resolve.        |
| Immediate<br>Notification of               | You also need to be confident that you will know of network problems before or at the same time as your users.                                                                                                    |
| Problems                                   | Network Supervisor provides an alert system which ensures that you are<br>notified of problems immediately. You can choose various visual and<br>audible methods to notify you of significant network activity, for example,<br>an e-mail, sound or popup dialog box.       |
| Setting up Network<br>Supervisor for the   | These are the initial steps which provide the context for your network management:                                                                                                    |
| First Time                                 | <ul> <li><u>Discovering and Mapping Your Network</u></li> </ul>                                                                                                    |
|                                            | <ul> <li>Monitoring Core Devices and Links</li> </ul>                                                                                                    |
|                                            | <ul> <li><u>Reacting to Network Events</u></li> </ul>                                                                                                    |
| Discovering and<br>Mapping Your<br>Network | Network Supervisor incorporates an easy-to-use Network Discovery<br>Wizard that guides you through the process of discovering the devices on<br>your network and determining the links between them.                                                                        |
| ì                                          | You can choose to discover and map the local subnet, the whole network or specify a group of subnets (including ranges of devices within a subnet).                                                                                                    |

There are two steps which are used to construct a map of your network. Network Supervisor:

1 Finds the devices connected to your network (and builds a model of each one)

A ping message is sent by Network Supervisor to each IP address in the range you choose to specify. Each device that responds is then contacted individually and Network Supervisor constructs a model of that device from the information it provides.

2 Figures out how each device is connected to the rest of your network

Network Supervisor works out the connections by talking to the switches, routers and hubs on your network.

#### Monitoring Core Devices and Links Network Supervisor attempts to identify the core devices and links and monitor them for you. It judges which devices and links are most important to keep your network's central services operating; that is, the backbone devices of your network. This is your core network.

For your initial settings, it is probably best to monitor only these devices which are critical to your network's operation and performance levels.

Network Supervisor also shows the state of each core link. For example, it shows whether each core link is up or down. Network Supervisor uses color-coding to enable easy recognition of the stress level on each device and link.

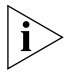

If there is not enough information for Network Supervisor to discover what connections are present on a part of the network, it displays a cloud where it knows that devices are connected but cannot say how. Unsupported SNMP devices (for example, some non-3Com devices) are shown in this way.

## Monitoring Additional Devices and Links

You can also manually start monitoring any other devices or links which are particularly important to your network.

For example, you may have a switch which connects a server farm. As this switch and its links are important to many users, you may want to turn on monitoring to it and other links like it.

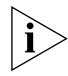

A server farm is a collection of servers (for example, file servers and printers) which are available to groups of users on a network.

| Reacting to Network | When you start monitoring for the first time, you may start to see many |
|---------------------|-------------------------------------------------------------------------|
| Events              | events in the Event List.                                               |

If the number of events in the list appears to be excessive, this may indicate that the activity thresholds set are too low for your network. If this is the case, Network Supervisor lets you tune the thresholds to a more appropriate level.

You should decide which of these events are important and tell Network Supervisor how to handle these when they occur again.

For example, you may choose to configure an alert for a particular event: this means that every time the same problem occurs again, you will immediately be informed of it. This is a reactive step which you will only need to do once.

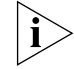

Alerts are a notification mechanism. They can be an e-mail, sound, popup message or can launch an application. They are attached to an item on your network map and are triggered when an event occurs.

Once you have configured your first set of alerts, you can then use the following steps to quickly locate and identify any problems on your network:

- 1 React to an alert.
- 2 Look in the Event List.
- 3 Follow the link from the Event List to the problem area on the map.
- 4 Perform diagnosis.

#### Viewing the Stress on your Network

When you launch a Network Stress window (shown in Figure 1), Network Supervisor shows the *magnitude* of stress for a particular device. This provides you with more useful information than merely being told the device has a high or low level of stress.

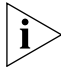

Stress is the performance measure of a network object (a device or link) against pre-defined thresholds.

The stress bars represent the stress of the devices and links on your network by low (green), warning (yellow) and high (red) zones.

The significant advantage of having a yellow (warning) zone is that it gives you a clear indication that a monitor is approaching a serious condition. This may allow you to predict some network problems before they become critical.

For example, a half-lit green bar indicates that you should have considerable scope before that device requires attention, while a fully-lit red bar shows that something is seriously wrong with the performance of that device and that it probably needs urgent attention.

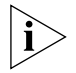

A monitor is a measure of the stress being experienced by a network device or link.

Viewing Detailed Stress Indicators Once Network Supervisor has identified which device or link is causing a problem, you may want more detailed information on the individual measures which are causing raised levels of stress.

Figure 1 Network Stress Window

| 😽 Netv                                         | work Stre | ss               |            |               | _ 🗆 ×     |
|------------------------------------------------|-----------|------------------|------------|---------------|-----------|
| File                                           | Edit      | View             | Monitoring | Alerts/Events | Help      |
| <b>1</b>                                       |           | Q                | ?          |               |           |
| What's '                                       | Wr All N  | <i>d</i> onitors | Help       |               |           |
| Network                                        | stress ba | ırs              |            |               |           |
| bogart                                         |           |                  |            |               | ning bigb |
|                                                |           |                  | 104        | Wdi           | ing nign  |
|                                                |           |                  |            |               |           |
| Status: Refreshing stress bars every 5 seconds |           |                  |            |               |           |

Network Supervisor lets you do this by giving you access to:

- Plain Text Interpretation of a Network Problem
- <u>Detailed Monitoring Information</u>

### Plain Text Interpretation of a Network Problem

A textual interpretation of a network problem is a useful starting point or may provide enough information for you to identify and solve a problem.

Network Supervisor provides this information with its What's Wrong Dialog Box, shown in Figure 2.

The language used in the What's Wrong Dialog Box is non-technical, making the definitions easy to understand.

| Winst's Writing for History     |                           |                                                                  |                                                                                         | ×                                                                                                    |
|---------------------------------|---------------------------|------------------------------------------------------------------|-----------------------------------------------------------------------------------------|----------------------------------------------------------------------------------------------------|
| 🕍 Calect as two is the latters  | Lorest and                |                                                                  |                                                                                         |                                                                                                    |
| Casco of wanning or high shares | Exploration<br>Laboration | thereight 3                                                      |                                                                                         |                                                                                                    |
|                                 | Marine                    | JP Pang S                                                        | 81/28                                                                                   |                                                                                                    |
|                                 |                           | Ping (stor<br>if is device<br>texponde<br>texp), ung<br>probleme | c incen as 10 47 a<br>s on as 17 nateoix<br>ng to ping wayests<br>nagged it wacces<br>i | drof (a subly used to determine<br>a solving if a device is rul<br>then it's probably extremely<br>obsident and intervent |
|                                 | Explanation               | The rine<br>below the                                            | consectional for the p<br>of two shared website ()                                      | oot (218-vil is conductably<br>1080,0wg)                                                                                  |
|                                 |                           | Wavag vol.ar-75%<br>768 ws                                       | Actual value<br>210.00 ms                                                               | High volue<br>NOD res                                                                                                    |
|                                 |                           |                                                                  |                                                                                         | Changes Tarbinst                                                                                                    |
|                                 |                           |                                                                  |                                                                                         | Composings.                                                                                                    |
| 6.7                             |                           |                                                                  | C/E24                                                                                   | 100                                                                                                    |

Figure 2 What's Wrong Dialog Box

### **Detailed Monitoring Information**

As an alternative, a more detailed view of how a network device or link is being monitored is available.

Network Supervisor gives you this type of information by letting you see the embedded devices, ports and monitors on each device. It does this through an easy-to-use Windows Explorer-style interface. The All Monitors Dialog Box (shown in Figure 3), lets you:

- View which monitors are being used.
- Change the thresholds on each monitor.
- Switch monitors on or off.

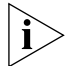

A monitor is a specific stress measure for a network device or link. Information on each monitor is gathered by an individual monitor.

Information from the individual monitors for each device is combined to form one overall monitor. This composite monitor gives a profile of the network device which Network Supervisor uses to calculate the stress for that device or link.

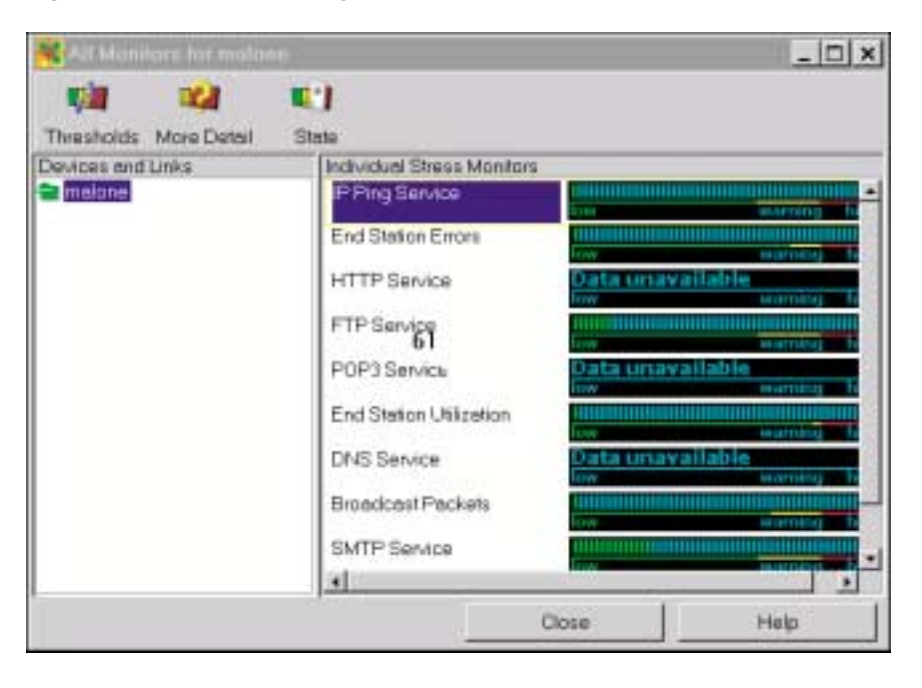

#### Figure 3 All Monitors Dialog Box

| Managing and<br>Manipulating<br>Events | The Network Supervisor Event List greatly improves your ability to prioritize and react to problems on your network.                                                                                                    |  |  |
|----------------------------------------|----------------------------------------------------------------------------------------------------|--|--|
| Intelligent Event<br>Generation        | Network Supervisor generates events intelligently. For example, to<br>prevent utilization 'spikes' causing unnecessary events, the threshold set<br>must be exceeded for a reasonable period of time (determined by<br>Network Supervisor) before an event is generated. |  |  |
|                                        | This means that Network Supervisor will produce a more accurate representation of what is effectively one incident, than if it generated an event every time the threshold was passed.                                                                                   |  |  |
| Ì                                      | The events in the Event List are generated internally by Network<br>Supervisor, they are not SNMP traps generated by network devices.                                                                                                    |  |  |
|                                        | Network Supervisor provides the following to help you manage generated events:                                                                                                    |  |  |
|                                        | <u>Filtering</u>                                                                                                    |  |  |
|                                        | <u>Commenting</u>                                                                                                    |  |  |
|                                        | ■ <u>Sorting</u>                                                                                                    |  |  |
|                                        | <ul> <li><u>Acknowledging</u></li> </ul>                                                                                                    |  |  |
|                                        | Ageing                                                                                                    |  |  |
|                                        | Filtering                                                                                                    |  |  |
|                                        | Filtering temporarily removes entries from the Event List to provide a clear view of a selected type of event. You can filter on various criteria including event severity, time and description.                                                                        |  |  |
|                                        | Commenting                                                                                                    |  |  |
|                                        | The Comment facility lets you write and attach notes about events relating to specific devices or links. You may want to include information about why an event occurred previously and a suggested solution.                                                            |  |  |
|                                        | You can then filter events based on the content of a comment, searching for information to help solve a newly discovered problem.                                                                                                    |  |  |

In the longer term, the Comment facility lets you build a problem solving database for your network which can help you to solve common problems quickly.

#### Sorting

Sorting lets you order events by the column headings of the Event List. For example, you can sort by event severity, time or importance.

#### Acknowledging

This lets you mark as acknowledged, events or groups of events which you have seen.

#### Ageing

This lets you control how many events are retained in the Event List. You can set a maximum number of events to be kept or specify that events of a certain age (number of days) are deleted.

Instant Notification Although the Event List gives you a comprehensive view of network of Significant activity, it is also useful to find out *instantly* if there is any significant Activity Using activity on your network. Alerts Network Supervisor provides alerts for this purpose. They instantly notify you of significant network activity without requiring that you continuously have Network Supervisor as the active application on your PC. If you want to be notified of an event as soon as it happens, configure an alert to be activated when that event has been generated. Network Supervisor provides five types of alerts to suit different working environments. An alert can be defined as a popup dialog box, e-mail message, audio alert, pager message or it can launch a specified application.

| Viewing Network<br>Trends and Patterns  | Sometimes it is helpful to have an overview or statistical summary of certain aspects of your network.                                                                                                    |  |  |
|-----------------------------------------|----------------------------------------------------------------------------------------------------|--|--|
|                                         | This type of information is useful for outlining patterns and trends in the use of your network which may not be easily visible in other views. It is especially useful for strategy and planning purposes, such as the future expansion of your network when your business, volume of network traffic and number of users expand. |  |  |
| i>                                      | Reports can be generated for all devices on your network map or on selected devices only.                                                                                                    |  |  |
| Tracking the Devices<br>on Your Network | You can use the Network Inventory Report (shown in <u>Figure 4</u> ) to help track the number of PCs and other devices currently on your network.                                                                                                    |  |  |
|                                         | This is particularly useful for asset management. For example, at the end<br>of a financial month or year, this type of information can help you<br>calculate and budget for the following year's requirements.                                                                                                    |  |  |
|                                         | Figure 4 Sample Network Inventory Report                                                                                                    |  |  |
|                                         |                                                                                                    |  |  |

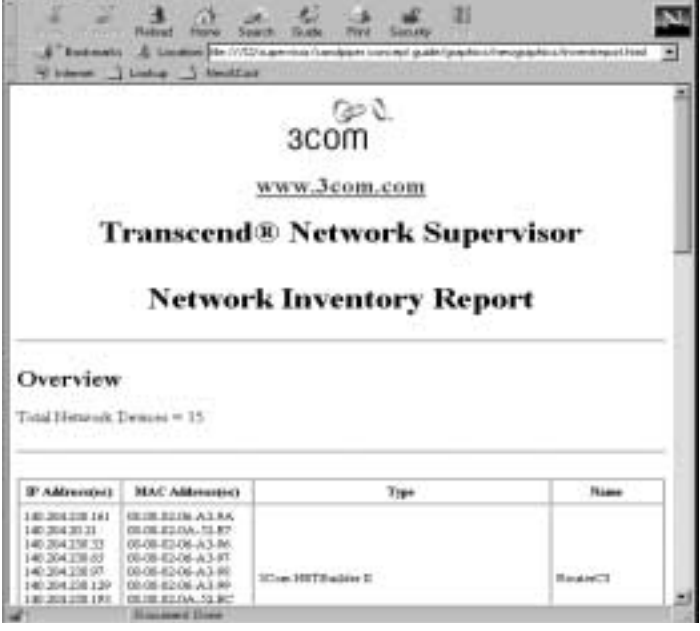

Planning YourYou can use the Network Capacity Report to calculate the number of<br/>ports available on your network and identify which devices they belong<br/>to.

This provides a powerful planning tool which allows you to quickly view the devices which are close to using the maximum number of available ports. Using this information, you can then plan the number of ports that your network needs for the future.

For example, you can calculate the maximum number of ports that each device on your network can support. As your business grows, use a Network Capacity Report to display when this threshold is close to being reached.

You can then plan when you should start to invest in new devices, before the capacity is reached and the state of your network becomes critical.

### Listing All the Devices Attached to Each Port

The Network Topology Report lets you list and identify what devices and types of device are attached to each port. It gives you a *printable* list of devices and their connectivity status. This makes it especially useful if you have to go into a wiring closet to modify a device or if you do not have a portable PC.

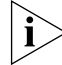

The list of devices includes a textual description of each attached device.

#### Network Discovery Report

The Network Discovery Report outlines which of the discovered supported devices have unsupported agents installed.

It also provides details of which version of agent software is installed on a device and which version of agent software is the earliest supported by Network Supervisor for that type of device.

# 3 LIVE UPDATE

This chapter describes the features and benefits of using 3Com<sup>®</sup> Network Supervisor Live Update. It outlines:

- About Live Update
- Using Live Update

About Live Update 3Com Network Supervisor Live Update provides a method for actively delivering current hardware and software information for 3Com products. This proactive transaction requires that the user has version 3.0 of 3Com Network Supervisor installed.

Live Update Live Update "pulls" information, at the users' request, from a 3Com database via the World Wide Web and provides support for newly installed devices, software upgrades, service packs and feature enhancements. This delivery mechanism provides a secure method for downloading information in a manner that is cost-effective, convenient, and above all, current. This method of delivery provides " day-one" management for all newly developed devices.

**Using Live Update** Live Update connects to a 3Com server using the same method as your default Internet browser. This configuration is established the first time you run Live Update. When you launch Live Update the application performs a comparison of the configuration and agent files on your network with the files located on the 3Com server. It then displays a list of the newer files on the server and asks if you want to download them. You can choose to select any or all of the files from the list.

**Live Update Setup** The first time you run Live Update, the Live Update Setup Wizard runs, allowing you to specify how to make the connection to the Internet.

To ensure security, some networks use a proxy server as an intermediary between the workstation and the server. If your default browser is using specific proxy settings, Live Update will automatically use them to connect to the Internet. Otherwise, you will need to specify custom proxy settings before Live Update can connect to the 3Com server.

### Select File Groups

Select File Groups allows you to choose the files you wish to download. Depending on the files available on the 3Com server, you can choose from the following:

- Network Supervisor updates (service packs)
- Device Agents
- Configuration Templates

# 3COM END USER SOFTWARE LICENSE AGREEMENT

|                                          | YOU SHOULD CAREFULLY READ THE FOLLOWING TERMS AND CONDITIONS BEFORE USING THIS PRODUCT.<br>IT CONTAINS SOFTWARE, THE USE OF WHICH IS LICENSED BY 3COM CORPORATION ("3COM") TO ITS<br>CUSTOMERS FOR THEIR USE ONLY AS SET FORTH BELOW. IF YOU DO NOT AGREE TO THE TERMS AND<br>CONDITIONS OF THIS AGREEMENT, DO NOT USE OR INSTALL THE SOFTWARE. USING OR INSTALLING ANY<br>PART OF THE SOFTWARE INDICATES THAT YOU ACCEPT THESE TERMS.                                                                                                    |
|------------------------------------------|----------------------------------------------------------------------------------------------------|
| LICENSE                                  | 3Com grants you a nonexclusive license to use the accompanying software program(s) (the "Software") subject to the terms and restrictions set forth in this License Agreement. You are not permitted to lease, rent, distribute or sublicense the Software or to use the Software in a time-sharing arrangement or in any other unauthorized manner. Further, no license is granted to you in the human readable code of the Software (source code). Except as provided below, this License Agreement does not grant you any rights to patents, copyrights trade secrets, trademarks, or any other rights in respect to the Software.                                                                                                    |
|                                          | The Software is licensed to be used on any workstation (provided that the Software is used only in connection with a 3Com internetworking product) or on any 3Com internetworking product, owned by or leased to you. You may reproduce and provide one (1) copy of the Software and supporting documentation for each such workstation or 3Com internetworking product on which the Software is used as permitted hereunder. Otherwise, the Software and supporting documentation may be copied only as essential for backup or archive purposes in support of your use of the Software as permitted hereunder. You must reproduce and include all copyright notices and any other proprietary rights notices appearing on the Software and the supporting documentation on any copies that you make. |
| NO ASSIGNMENT; NO<br>REVERSE ENGINEERING | You may not transfer or assign the Software and/or this License Agreement to another party without the prior written consent of 3Com. If such consent is given and you transfer or assign the Software and/or this License Agreement, then you must at the same time either transfer any copies of the Software as well as the supporting documentation to the same party or destroy any such materials not transferred. Except as set forth above, you may not transfer or assign the Software or your rights under this License Agreement.                                                                                                    |
|                                          | Modification, reverse engineering, reverse compiling, or disassembly of the Software is expressly prohibited.<br>However, if you are a European Community ("EC") resident, information necessary to achieve interoperability<br>of the Software with other programs within the meaning of the EC Directive on the Legal Protection of<br>Computer Programs is available to you from 3Com upon written request.                                                                                                    |
| EXPORT RESTRICTIONS                      | You agree that you will not export or re-export the Software or accompanying documentation (or any copies thereof) or any products utilizing the Software or such documentation in violation of any applicable laws or regulations of the United States and the country in which you obtained them.                                                                                                    |
| TRADE SECRETS; TITLE                     | You acknowledge and agree that the structure, sequence and organization of the Software are the valuable trade secrets of 3Com and its suppliers. You agree to hold such trade secrets in confidence. You further acknowledge and agree that ownership of, and title to, the Software and all subsequent copies thereof regardless of the form or media are held by 3Com and its suppliers.                                                                                                    |
| UNITED STATES<br>GOVERNMENT LEGEND       | The Software is commercial in nature and developed solely at private expense. The Software is delivered as<br>"Commercial Computer Software" as defined in DFARS 252.227-7014 (June 1995) or as a commercial item<br>as defined in FAR 2.101(a) and as such is provided with only such rights as are provided in this License<br>Agreement, which is 3Com's standard commercial license for the Software. Technical data is provided with<br>limited rights only as provided in DFAR 252.227-7015 (Nov. 1995) or FAR 52.227-14 (June 1987), whichever<br>is applicable. You agree not to remove or deface any portion of any legend provided in any licensed program<br>or documentation to you under this License Agreement.                                                                          |
| TERM AND TERMINATION                     | This license will expire fifty (50) years from the date that you open the package, if it is not earlier terminated.<br>You may terminate it at any time by destroying the Software and documentation together with all copies and<br>merged portions in any form. It will also terminate immediately if you fail to comply with any term or<br>condition of this License Agreement. Upon such termination you agree to destroy the Software and<br>documentation, together with all copies and merged portions in any form.                                                                                                    |

| GOVERNING LAW           | This License Agreement shall be governed by the laws of England. You agree that the United Nations Convention on Contracts for the International Sale of Goods (1980) is hereby excluded in its entirety from application to this License Agreement.                                                                                                    |
|-------------------------|----------------------------------------------------------------------------------------------------|
| NO WARRANTY             | THE SOFTWARE AND RELATED DOCUMENTATION ARE PROVIDED ON AN "AS IS" BASIS AND ALL RISK IS<br>WITH YOU. 3COM MAKES NO WARRANTIES OR CONDITIONS, EXPRESS, IMPLIED OR STATUTORY AS TO<br>ANY MATTER WHATSOEVER REGARDING THE SOFTWARE AND DOCUMENTATION. IN PARTICULAR, ANY<br>AND ALL WARRANTIES AND CONDITIONS OF MERCHANTABILITY, FITNESS FOR A PARTICULAR PURPOSE OR<br>NON-INFRINGEMENT OF THIRD PARTIES RIGHTS ARE EXPRESSLY EXCLUDED. FURTHER, 3COM MAKES NO<br>REPRESENTATIONS, WARRANTIES OR CONDITIONS THAT THE SOFTWARE AND DOCUMENTATION<br>PROVIDED ARE FREE OF ERRORS OR VIRUSES, OR THAT THE SOFTWARE AND DOCUMENTATION ARE<br>SUITABLE FOR YOUR INTENDED USE.                                                                                          |
| LIMITATION OF LIABILITY | IN NO EVENT SHALL 3COM OR ITS SUPPLIERS BE LIABLE TO YOU OR ANY OTHER PARTY FOR ANY<br>INCIDENTAL, SPECIAL OR CONSEQUENTIAL DAMAGES, LOSS OF DATA OR DATA BEING RENDERED<br>INACCURATE, LOSS OF PROFITS OR REVENUE, OR INTERRUPTION OF BUSINESS IN ANY WAY ARISING OUT<br>OF OR RELATED TO THE USE OR INABILITY TO USE THE SOFTWARE AND/OR DOCUMENTATION,<br>REGARDLESS OF THE FORM OF ACTION, WHETHER IN CONTRACT, TORT (INCLUDING NEGLIGENCE), STRICT<br>PRODUCT LIABILITY OR OTHERWISE, EVEN IF ANY REPRESENTATIVE OF 3COM OR ITS SUPPLIERS HAS BEEN<br>ADVISED OF THE POSSIBILITY OF SUCH DAMAGES. NOTHING IN THIS AGREEMENT SHALL HAVE THE EFFECT<br>OF LIMITING OR EXCLUDING 3COM'S LIABILITY FOR DEATH OR PERSONAL INJURY CAUSED BY ITS OWN<br>NEGLIGENCE. |
| DISCLAIMER              | Some countries, states, or provinces do not allow the exclusion or limitation of implied warranties or the limitation of incidental or consequential damages for certain products supplied to consumers or the limitation of liability for personal injury, so the above limitations and exclusions may be limited in their application to you. This warranty gives you specific legal rights which may vary depending on local law.                                                                                                    |
| SEVERABILITY            | In the event any provision of this License Agreement is found to be invalid, illegal or unenforceable, the validity, legality and enforceability of any of the remaining provisions shall not in any way be affected or impaired and a valid, legal and enforceable provision of similar intent and economic impact shall be substituted therefor.                                                                                                    |
| ENTIRE AGREEMENT        | <ul> <li>This License Agreement sets forth the entire understanding and agreement between you and 3Com, supersedes all prior agreements, whether written or oral, with respect to the Software, and may be amended only in a writing signed by both parties.</li> <li>3Com is a registered trademark of 3Com Corporation.</li> <li>3Com Corporation, 5400 Bayfront Plaza,</li> <li>P.O. Box 58145, Santa Clara,</li> <li>CA 95052-8145</li> <li>(408) 764-5000</li> </ul>                                                                                                    |